## Vejledning – tillad cookies i Internet Explorer v. 11

Hvis du vil logge dig ind på dine personlige pensionsoplysninger, skal din browser være indstillet til at acceptere cookies.

Cookies er en lille fil med tekniske oplysninger, der lægges ned på din pc. Den er med til at højne sikkerheden og sikre, at uvedkommende ikke kan se dine personlige oplysninger.

Du kan tjekke, om cookies er aktiveret, ved at følge denne vejledning:

I Internet Explorer kan det tjekkes ved markere tandhjulet øverst i browservinduet og vælge "Indstillinger".

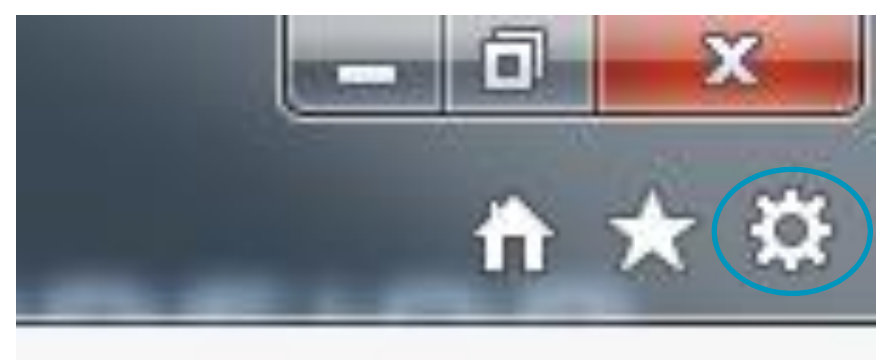

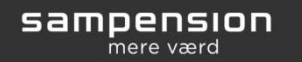

| Generelt     Sikkerhed       Indstillinger     Vælg en indstilling for internetzonen.       Vælg en indstilling for internetzonen.     Mellem       Blokerer tredjepartscores     Blokerer tredjepartscores       Blokerer tredjepartscores     Blokerer tredjepartscores       Blokerer tredjepartscores     Blokerer tredjepartscores       Blokerer tredjepartscores     Blokerer tredjepartscores       Blokerer tredjepartscores     Blokerer tredjepartscores       Blokerer tredjepartscores     Blokerer tredjepartscores       Blokerer tredjepartscores     Blokerer tredjepartscores       Blokerer tredjepartscores     Blokerer tredjepartscores       Blokerer tredjepartscores     Blokerer tredjepartscores       Blokerer tredjepartscores     Blokerer tredjepartscores       Blokerer tredjepartscores     Blokerer tredjepartscores       Blokerer tredjepartscores     Blokerer tredjepartscores                                                                                                    | Beskyttelse af pers<br>pokies, der ikke har en l<br>beskyttelse af personlig<br>ookies, der gemmer opl<br>te dig, uden dit udtryk<br>prindeligt websted, son<br>uden underforstået sar | kort<br>ge<br>vsninger, der<br>kelige<br>n bruger<br>mtykke |
|----------------------------------------------------------------------------------------------------|----------------------------------------------------------------------------------------------------|-------------------------------------------------------------|
| Indstillinger         Vælg en indstilling for internetzonen.         •       •         •       •         •       •         •       •         •       •         •       •         •       •         •       •         •       •         •       •         •       •         •       •         •       •         •       •         •       •         •       •         •       •         •       •         •       •         •       •         •       •         •       •         •       •         •       •         •       •         •       •         •       •         •       •         •       •         •       •         •       •         •       •         •       •         •       •         •       •         •       •      <                                                                                                    | ookies, der ikke har en<br>beskyttelse af personlig<br>ookies, der gemmer opl<br>tte dig, uden dit udtrykl<br>prindeligt websted, son<br>uden underforstået sar                        | kort<br>ge<br>ysninger, der<br>kelige<br>n bruger<br>mtykke |
| Vælg en indstilling for internetzonen.  Mellem  Blokerer tredjepartsor beskrivelse af politik til oplysninger Blokerer tredjepartsor kan bruges til at kontal samtykke Blokerer cookies fra o personlige oplysninger  Websteder Importer                                                                                                    | ookies, der ikke har en l<br>beskyttelse af personlig<br>ookies, der gemmer opl<br>te dig, uden dit udtrykl<br>prindeligt websted, son<br>uden underforstået sar                       | kort<br>ge<br>ysninger, der<br>kelige<br>n bruger<br>mtykke |
| Mellem         Blokerer tredjepartsco<br>beskrivelse af politik til<br>oplysninger         Blokerer tredjepartsco<br>beskrivelse af politik til<br>oplysninger         Blokerer tredjepartsco<br>beskritettettettettettettettett | ookies, der ikke har en l<br>beskyttelse af personlig<br>ookies, der gemmer opl<br>tte dig, uden dit udtrykl<br>prindeligt websted, son<br>uden underforstået sar                      | kort<br>ge<br>ysninger, der<br>kelige<br>n bruger<br>mtykke |
| Blokerer tredjepartson<br>beskrivelse af politik til<br>oplysninger     Blokerer tredjepartson<br>Blokerer tredjepartson<br>kan bruges til at kontak<br>samtykke     Blokerer cookies fra o<br>personlige oplysninger      Websteder     Importer                                                                                                    | ookies, der ikke har en<br>beskyttelse af personlig<br>ookies, der gemmer opl<br>tte dig, uden dit udtryk<br>prindeligt websted, son<br>uden underforstået sar                         | kort<br>ge<br>ysninger, der<br>kelige<br>n bruger<br>mtykke |
| Websteder Importer                                                                                                    |                                                                                                    |                                                             |
| Placering                                                                                                    | Avan <u>c</u> eret                                                                                                    | Standard                                                    |
| fysiske placering                                                                                                    | omain                                                                                                    | <u>Ryd</u> websteder                                        |
| Blokering af pop op-vinduer —                                                                                                    |                                                                                                    |                                                             |
| 🕼 Slå <u>b</u> lokering af pop op-vinduer til                                                                                                    |                                                                                                    | Indstillinger                                               |
| InPrivate                                                                                                    |                                                                                                    |                                                             |
| Deaktiver værkträdinier og udvidele                                                                                                    | er når InDrivate-brow                                                                                                    | sing starter                                                |
|                                                                                                    | ser, nar infinate brow                                                                                                    | ang starter                                                 |
|                                                                                                    |                                                                                                    |                                                             |
|                                                                                                    |                                                                                                    |                                                             |
|                                                                                                    |                                                                                                    |                                                             |

Vælg herefter fanebladet Beskyttelse af personlige oplysninger og tryk på knappen Avanceret

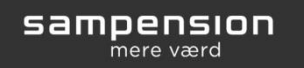

Der skal være markeret som nedenstående.

Står dine markeringer ikke som nedenstående skal du markere "Tilsidesæt automatisk behandling af cookies", marker hvor du ønsker og fjern igen markeringen i "Tilsidesæt...." Tryk ok og ok. Luk din Internet Explorer (browser) og åbn på ny. Prøv herefter at logge ind på www.sampension.dk igen.

| Avancerede indst | indstillinger til beskyttelse af personlige oplysninger<br>Du kan vælge, hvordan cookies skal behandles i<br>intemetzonen. Dette tilsidesætter automatisk behandling af<br>cookies. |                    |  |
|------------------|----------------------------------------------------------------------------------------------------|--------------------|--|
|                  | sæt automatisk behandling                                                                                                    | af cookies         |  |
| Cookies          | fra oprindeligt websted                                                                                                    | Tredjepartscookies |  |
| Accept           | oter                                                                                                    | Accepter           |  |
| 💿 B <u>l</u> oke | r                                                                                                    | Bloker             |  |
| Spørg            |                                                                                                    | 🔘 Spørg            |  |
| Tilla            | ad altid c <u>o</u> okies under sess                                                                                                    | ionen              |  |
|                  |                                                                                                    | OK Annuller        |  |

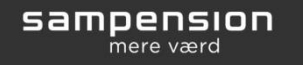